## Step to use MBRS

- 1. Access SSM's website and click "SSM4U" at **Quick Link.**
- 2. Register as a SSM4U user.
- 3. Follow instruction in the notification e-mail and visit the nearest SSM office for validation as a SSM4U user.
- 4. Log-in SSM4U portal and click "MBRS" icon.
- 5. Apply user roles as follows:

| Roles                                  | Functions                                                                                  |
|----------------------------------------|--------------------------------------------------------------------------------------------|
| Company Secretary<br>(Lodger)          | A Company Secretary or Company Agent who have the authority to lodge AR, FS and EA to SSM. |
| Company Agent<br>(Lodger)              |                                                                                            |
| Company Secretary Assistant<br>(Maker) | A person who prepare and upload the XBRL file of AR, FS and EA into mPortal.               |
| Company Agent Assistant<br>(Maker)     |                                                                                            |

- 6. Follow the instruction as shown on the MBRS screen according to the service required.
- 7. Check on submission status at mPortal dashboard. Application result will be notified via e-mail.